# SIGA

Sistema Integrado de Gestão Administrativa

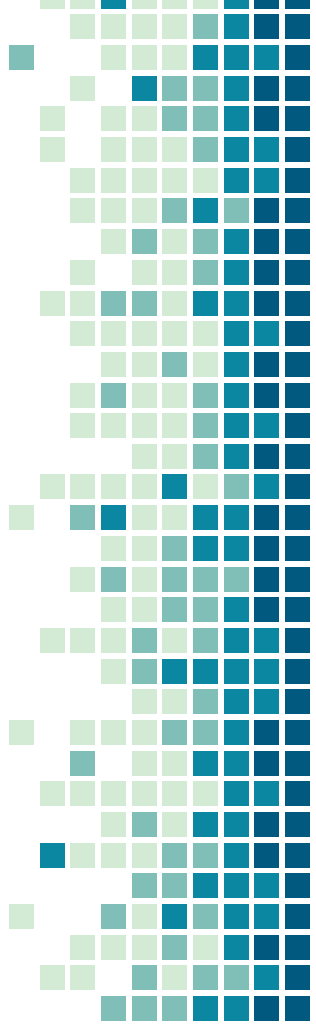

## O que é o SIGA?

- Sistema corporativo estratégico
- Composto por 08 módulos integrados
- Código fonte de propriedade do Estado

# Objetivos

- Padronizar os processos administrativos
- Gerar economia com a eliminação da utilização de sistemas externos
- Gerar economia evitando a aquisições de sistemas individuais a cada Órgão/Entidade
- Melhorar o controle e a transparência do Poder Executivo
- Propiciar a melhoria nas tomadas de decisão

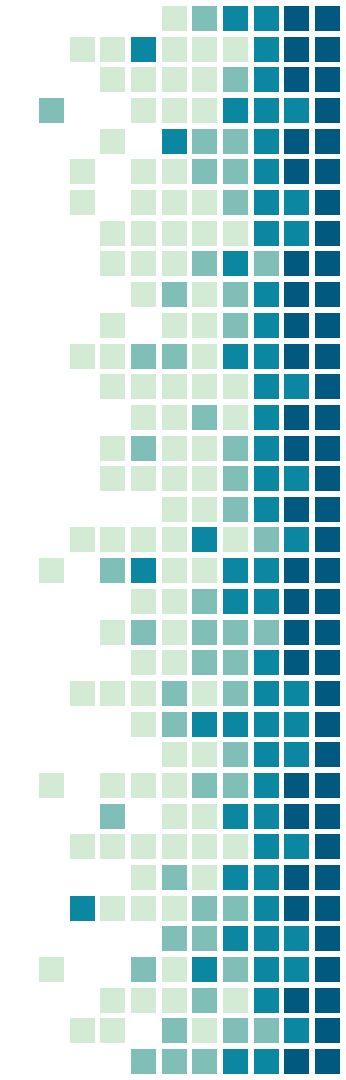

# MÓDULOS DO SISTEMA SIGA

#### Catálogo de Materias e Serviços

Cadastro de todos os materiais e serviços contratados pelo Poder Executivo Estadual, visando a sua padronização.

#### Cadastro de Fornecedores e Convenentes

Cadastro dos fornecedores de produtos e serviços e das prefeituras que visam a celebração de convênios com Órgãos Estaduais.

#### Compras

Centraliza todas as aquisições do Poder Executivo por meio de todas as modalidades de licitações.

#### Almoxarifado

Contempla a gestão dos bens de consumo e bens permanentes.

# MÓDULOS DO SISTEMA SIGA

#### Contratos

Permite a gestão dos contratos celebrados pelo Poder Executivo Estadual.

#### Convênios

Permite a gestão dos convênios celebrados entre o Poder Executivo Estadual e os Municípios.

#### Patrimônio Mobiliário

Permite a gestão do patrimônio Estadual.

#### Patrimônio Imobiliário

Contempla a gestão do patrimônio imobiliário do Poder Executivo.

### Formulários de Cadastro de Representante

#### Formulários disponíveis no www.convênios.es.gov.br

- Formulário nº1 Indicação de Gestor SIGA Convenentes
- Formulário nº2 Ativação de usuário Convenentes
- Formulário nº3 Inativação de cadastro usuário Convenentes
- Formulário nº4 Alteração Cadastro de Usuário Convenentes

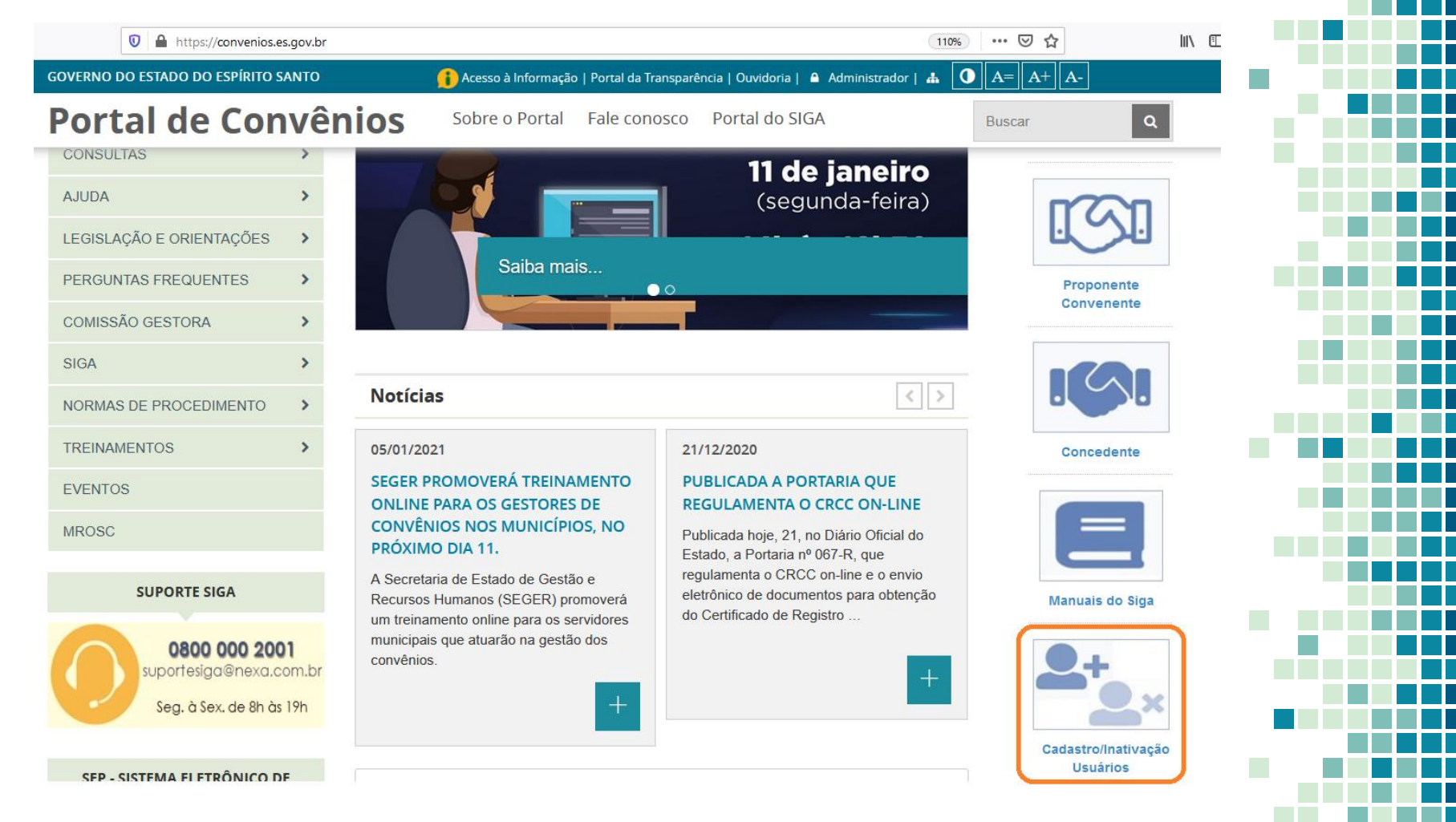

 $\leftarrow ) \rightarrow$ 

Ch

× 😢 Portal do SIGA

🔒 https://portalsiga.es.gov.br/GrupodeArquivos/formularios-cadastrais 🚥 🗵 🏠

× +

Administrativa do Governo do Estado do Espírito Santo

| SIGA                            | > |
|---------------------------------|---|
| CADASTRE-SE                     | > |
| CONSULTAS RÁPIDAS               | > |
| CONTATOS                        | > |
| INFORMATIVOS                    |   |
| LEGISLAÇÃO E<br>ORIENTAÇÕES     |   |
| MANUAIS, FLUXOS E<br>TUTORIAIS  | > |
| SUPORTE TÉCNICO                 |   |
| TREINAMENTOS                    | > |
| SUMÁRIO DE ATIVIDADES -<br>SIGA | > |

#### Formulários Cadastrais para Servidores Públicos Municipais-NOVO

ATENÇÃO: As solicitações através dos formulários de ativação, alteração e inativação de cadastro de representantes dos municípios para acesso ao módulo de convênios do SIGA, bem como a indicação de Gestor SIGA do Município podem ser encaminhadas para o e-mail coordenacao.siga@seger.es.gov.br

| Conteúdo <del>¢</del>                                                  | Atualização<br>≑ | Formato<br>≑ | Tamanho<br>≑ |        |
|------------------------------------------------------------------------|------------------|--------------|--------------|--------|
| Formulario 1 - Indicação de gestor SIGA -<br>convenentes v3.1          | 07/10/2019       | 🗋 xis        | 159 kB       | BAIXAR |
| Formulario 2 - Ativação de Usuario -<br>convenentes v3.1               | 07/10/2019       | 🗋 xls        | 161 kB       | BAIXAR |
| Formulario 3 - Inativação de cadastro de<br>Usuario - convenentes v3.1 | 07/10/2019       | 🗋 xis        | 156 kB       | BAIXAR |
| Formulario 4 - Alteração Cadastro de Usuario<br>- convenentes v3.1     | 07/10/2019       | 🗋 xis        | 100 kB       | BAIXAR |

Suporte SIGA 0800 000 2001 suportesiga@nexa.com.br Se

≣

 $\mathbf{1}$ 

▣

## Etapas - Inserir Representante no SIGA

- Etapa 1 Inserir no Portal de Convênios através do botão "Credenciar-se" as informações cadastrais do Representante do Município no SIGA.
- Etapa 2
   – Remeter para a equipe de cadastro da GESIS (SEGER) através do e-mail <u>coordenacao.siga@seger.es.gov.br</u> o formulário correspondente e com as assinaturas solicitadas no mesmo.

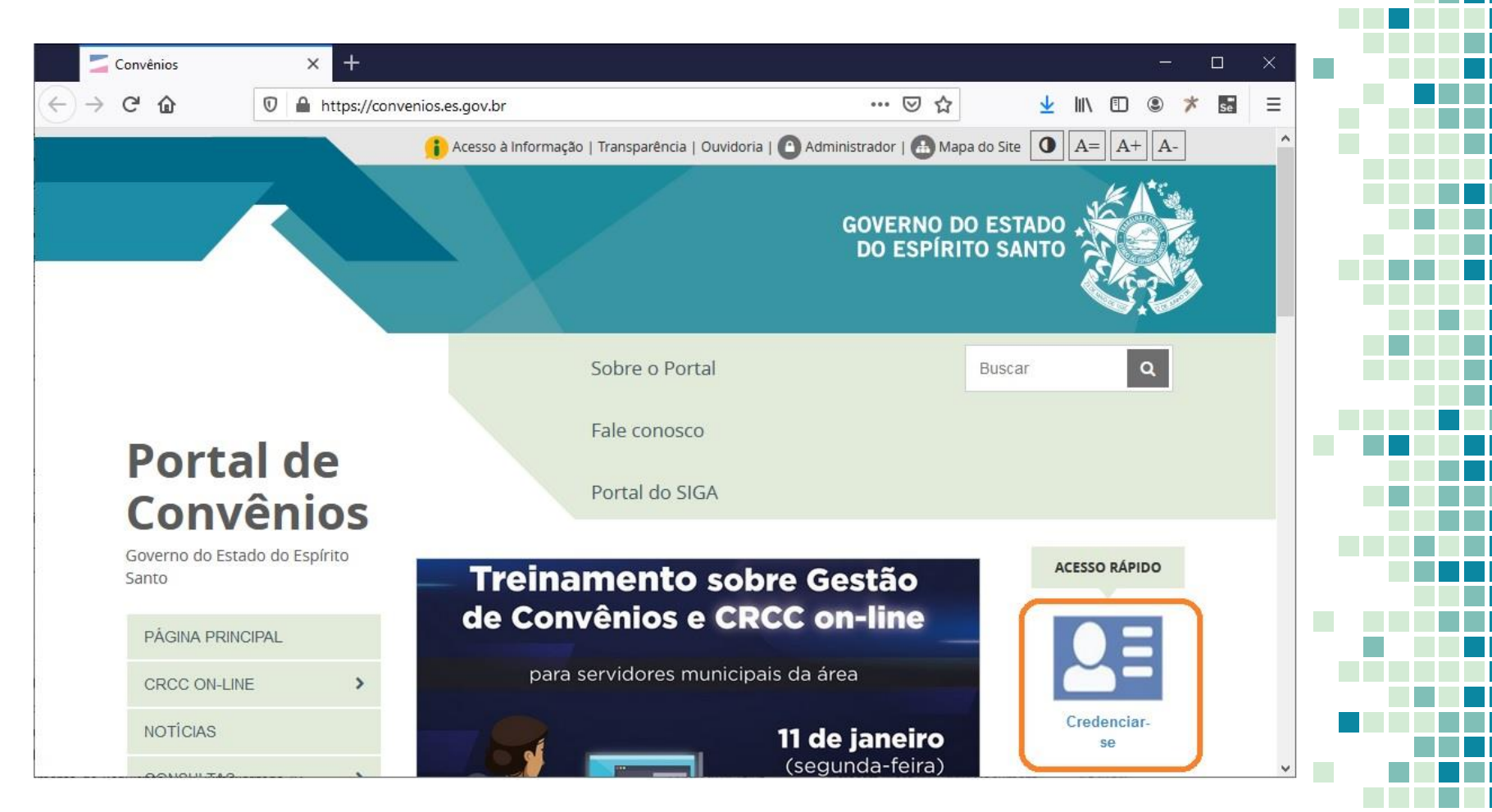

| Area Pública                     | × <u>+</u>     |                |                      |                                              |               | ^                        |
|----------------------------------|----------------|----------------|----------------------|----------------------------------------------|---------------|--------------------------|
| -)→ C' û                         | 🛛 🔒 https://wv | vw.siga.es.gov | . <b>br</b> /gconv-w | eb/faces/subsystems/credenciado/pages/cr 🚥 💟 | ☆ ⊻ 🕪 🗉 🙁 ≯ 🖫 | ≣ ≡                      |
|                                  |                |                | Sistema Ir           | <b>Sistema</b> de Convênios                  | PORTA         | AL DE<br>PRAS<br>MENTAIS |
| ÁREA PÚBLICA                     | Voltar         | Cancelar       | Continuar            |                                              |               |                          |
| ·· Consultar Programas Disponíve | is Dados do C  | redenciamento  | do Usuário           |                                              |               |                          |
| Credenciar-se para participar    | Nome Usuá      | rio*           | ]                    |                                              |               |                          |
| ·· Modelos de Documentos         | None osua      |                | l                    |                                              |               |                          |
| RELATÓRIOS                       | Login*         |                |                      |                                              |               |                          |
| Consultar Ajustes                | Senha*         |                | [                    |                                              |               |                          |
| ÁREA DO PROPONENTE               | Confirma Se    | anhat          |                      |                                              |               |                          |
| ·· Área do Proponente            | Continua Se    | sina           | 1                    |                                              |               |                          |
| ÁREA DO CONCEDENTE               | E-mail*        |                |                      |                                              |               |                          |
| # Área do Concedente             | CPF*           |                | [                    |                                              |               |                          |
|                                  | PC*            |                |                      |                                              |               |                          |
|                                  | NG .           |                | l                    |                                              |               |                          |
|                                  | Órgão Expe     | didor*         |                      |                                              |               |                          |
|                                  | Matrícula      |                | [                    |                                              |               |                          |
|                                  | Estado*        |                | [                    | Selecione um Estado 🗸                        |               |                          |
|                                  | Município*     |                | [                    |                                              |               |                          |
|                                  |                |                | l                    |                                              |               |                          |
|                                  | Endereço*      |                |                      |                                              |               |                          |
|                                  | CEP*           |                | [                    |                                              |               |                          |
|                                  |                |                |                      |                                              |               |                          |
|                                  | Voltar         | Cancelar       | Continuar            |                                              |               |                          |

| Área Pública                                        | × +                          |                                                                    | — — — ×                                |
|-----------------------------------------------------|------------------------------|--------------------------------------------------------------------|----------------------------------------|
| -)→C@ [0                                            | 🖸 🔒 🖙 https://siga.dchm.es.g | ov.br/gconv-web/faces/subsystems/credenciado/page 🚥 🛛 😭            | ⊻ II\ 🗉 🛎 ≭ 📰 🗏                        |
|                                                     |                              | Sistema Integrado de Gestão Administrativa<br>Sistema de Convênios | PORTAL DE<br>COMPRAS<br>GOVERNAMENTAIS |
| ÁREA PÚBLICA                                        | Voltar Cancelar              | Continuar                                                          |                                        |
| Consultar Programas Disponíveis                     | Dados do Credenciamento d    | lo Usuário                                                         |                                        |
| Credenciar-se para participar Modelos de Documentos | Nome Usuário*                | João Pereira                                                       |                                        |
| RELATÓRIOS                                          | Login*                       | joaopereira                                                        |                                        |
| " Consultar Ajustes                                 | Senha*                       |                                                                    |                                        |
| ÁREA DO PROPONENTE                                  | Confirma Senha*              |                                                                    |                                        |
| Área do Proponente                                  | 5 m                          |                                                                    |                                        |
| ÁREA DO CONCEDENTE                                  | E-mail*                      | poaopereita@prefeitura.es.gov.br                                   |                                        |
| Area do Concedente                                  | CPF*                         | 115.436.490-92                                                     |                                        |
|                                                     | RG*                          | 123456-ES                                                          |                                        |
|                                                     | Órgão Expedidor*             | SSP                                                                |                                        |
|                                                     | Matrícula                    |                                                                    |                                        |
|                                                     | Estado*                      | ES                                                                 |                                        |
|                                                     | Município*                   | Vitória                                                            |                                        |
|                                                     | Endereço*                    | Rua Projetada,nº100                                                |                                        |
|                                                     | CEP*                         | 29.010-150                                                         |                                        |

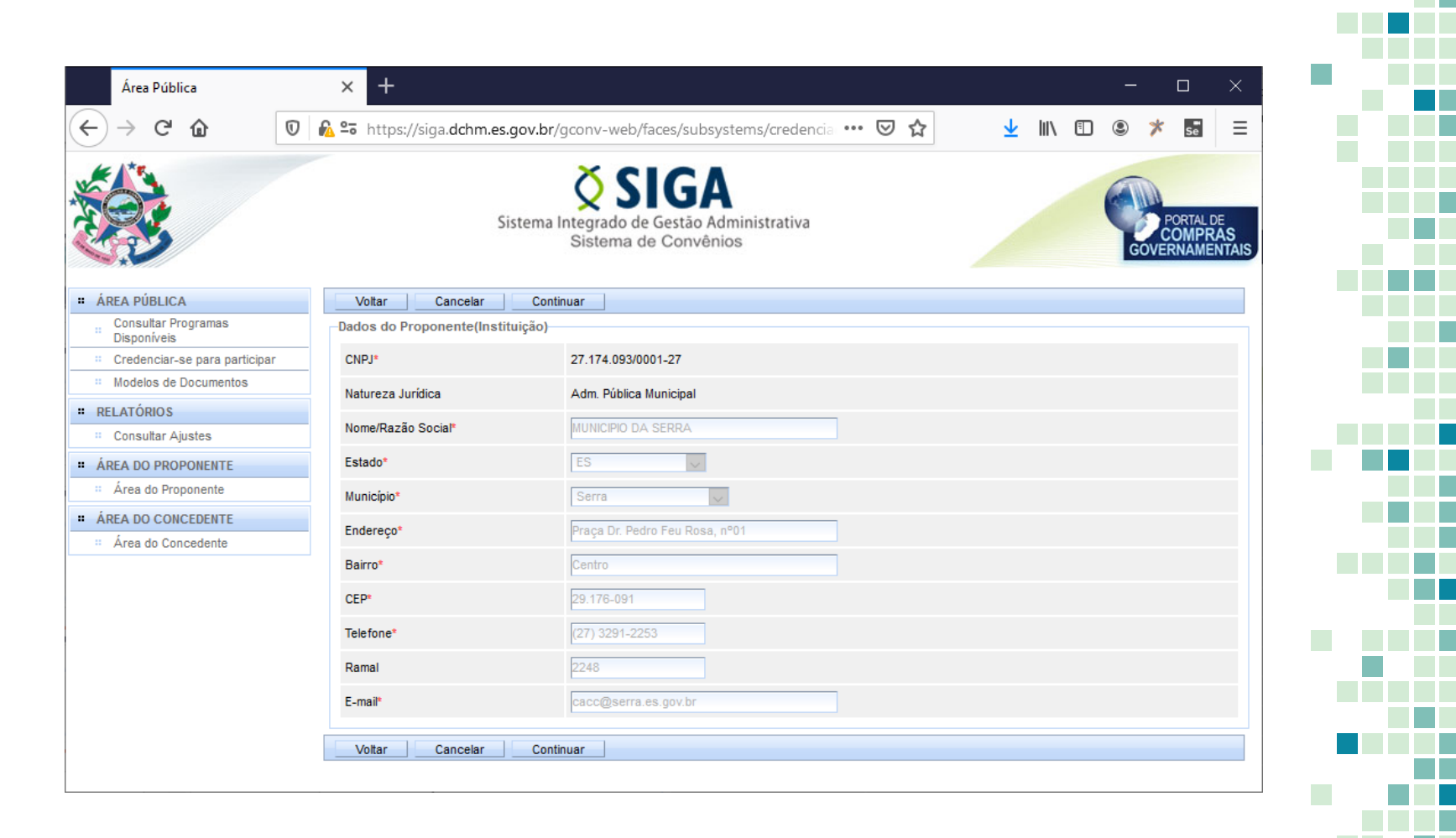

| Area Pública                       | × +                       |                                                                    | ×                                      |   |
|------------------------------------|---------------------------|--------------------------------------------------------------------|----------------------------------------|---|
| -)→ C' û (0                        | ) 🔒 🖘 https://siga.dchm.e | s.gov.br/gconv-web/faces/subsystems/credencia 🚥 皮 🏠                | ⊻ III\ 🗉 🛎 🛪 📰 😑                       |   |
|                                    | :                         | Sistema Integrado de Gestão Administrativa<br>Sistema de Convênios | PORTAL DE<br>COMPRAS<br>GOVERNAMENTAIS |   |
| AREA PÚBLICA                       | Voltar Cancelar           | Continuar                                                          |                                        |   |
| Consultar Programas<br>Disponíveis | Dados do Responsável pe   | lo Proponente                                                      |                                        |   |
| " Credenciar-se para participar    | Nome Completo*            | Antonio Sergio Alves Vidigal                                       |                                        |   |
| Modelos de Documentos              | E-mail*                   | cacc@serra.es.gov.br                                               |                                        |   |
| RELATÓRIOS                         |                           |                                                                    |                                        |   |
| Consultar Ajustes                  | CPF*                      | 525.498.107-59                                                     |                                        |   |
| AREA DO PROPONENTE                 | RG*                       | 295743                                                             |                                        |   |
| Área do Proponente                 | Órgão Expedidor*          | SSP                                                                |                                        |   |
| AREA DO CONCEDENTE                 | Matrícula                 | 1102                                                               |                                        |   |
| : Área do Concedente               |                           |                                                                    |                                        |   |
|                                    | Estado*                   | ES                                                                 |                                        |   |
|                                    | Município*                | Serra                                                              |                                        |   |
|                                    | Endereço*                 | Praça Dr. Pedro Feu Rosa, nº 01                                    |                                        |   |
|                                    | CEP*                      | 29 176-900                                                         |                                        |   |
|                                    | CEP*                      | 29.176-900                                                         |                                        |   |
|                                    | Voltar Cancelar           | Continuar                                                          |                                        | _ |

| Área Pública                       | × +                       |                                                                                                    | - 🗆 X                                  |  |  |   |  |
|------------------------------------|---------------------------|----------------------------------------------------------------------------------------------------|----------------------------------------|--|--|---|--|
| ÷)→ca o                            | https://siga.dchm.e       | s.gov.br/gconv-web/faces/subsystems/credencia 🚥 👽 🟠                                                      | 🚽 III\ 🗉 🙁 🧚 🖬 😑                       |  |  |   |  |
|                                    | Si                        | <b>SIGA</b><br>istema Integrado de Gestão Administrativa<br>Sistema de Convênios                         | PORTAL DE<br>COMPRAS<br>GOVERNAMENTAIS |  |  |   |  |
| AREA PÚBLICA                       | Voltar Cancelar           | Continuar                                                                                                |                                        |  |  |   |  |
| Consultar Programas<br>Disponíveis | Dados do Proponente (Inst | Voltar Cancelar Continuar<br>Idos do Proponente (Instituição)<br>Iatureza Iurídica Adm Pública Municipal |                                        |  |  |   |  |
| " Credenciar-se para participar    | Natureza Jurídica         | Adm. Pública Municipal                                                                                   |                                        |  |  | j |  |
| Modelos de Documentos              | Razão Social              | MUNICIPIO DA SERRA                                                                                       |                                        |  |  | Ī |  |
| RELATÓRIOS                         |                           |                                                                                                    |                                        |  |  |   |  |
| Consultar Ajustes                  | CNPJ                      | 27.174.093/0001-27                                                                                       |                                        |  |  |   |  |
| ÁREA DO PROPONENTE                 | Estado                    | ES                                                                                                    |                                        |  |  |   |  |
| # Área do Proponente               | Município                 | Serra                                                                                                    |                                        |  |  |   |  |
| ÁREA DO CONCEDENTE                 | Endereco                  | Praca Dr. Pedro Feu Rosa, nº01                                                                           |                                        |  |  |   |  |
| Área do Concedente                 | Bairro                    | Centro                                                                                                   |                                        |  |  | i |  |
|                                    | CER                       | 29 176-091                                                                                               |                                        |  |  |   |  |
|                                    | T I Com                   | (07) 0004 0050                                                                                           |                                        |  |  |   |  |
|                                    | reletone                  | (27) 3291-2253                                                                                           |                                        |  |  |   |  |
|                                    | Ramal                     | 2248                                                                                                    |                                        |  |  | i |  |
|                                    | E-mail                    | cacc@serra.es.gov.br                                                                                     |                                        |  |  |   |  |
|                                    | Dados do Credenciamento   | o do Usuário                                                                                             |                                        |  |  |   |  |
|                                    | Nome Usuário              | jose da silva                                                                                            |                                        |  |  |   |  |
|                                    | Login                     | josedasilva123456                                                                                        |                                        |  |  |   |  |

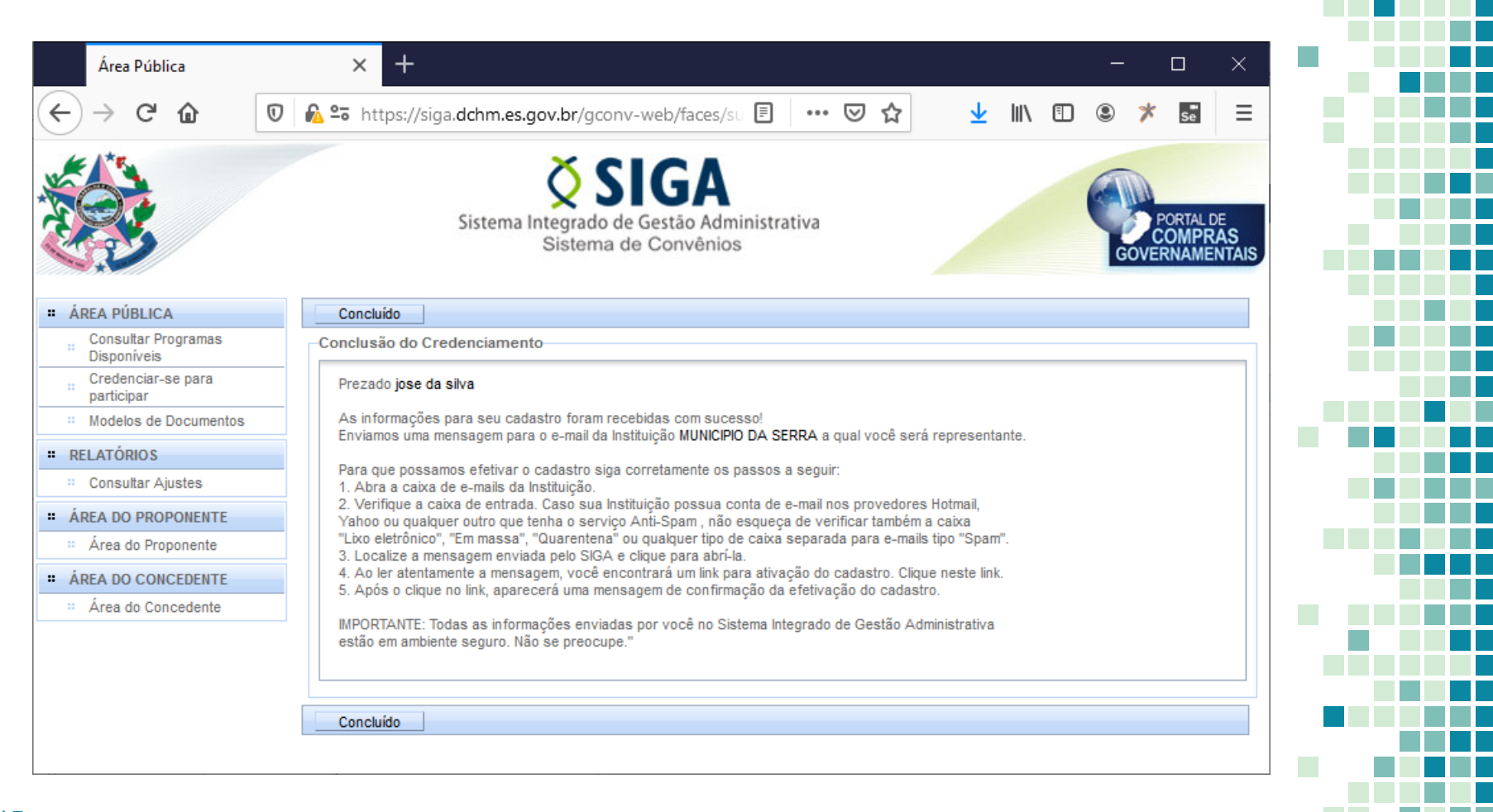

## Etapas - Inserir Representante no SIGA

Ponto de Atenção:

 Nos casos de Indicação de Gestor de Convênios do Sistema SIGA (formulário 01), Inativação de representantes (Formulário 03) e Alteração de dados cadastrais de representantes já cadastrados (Formulário 04) não é necessário realizar a etapa 1.

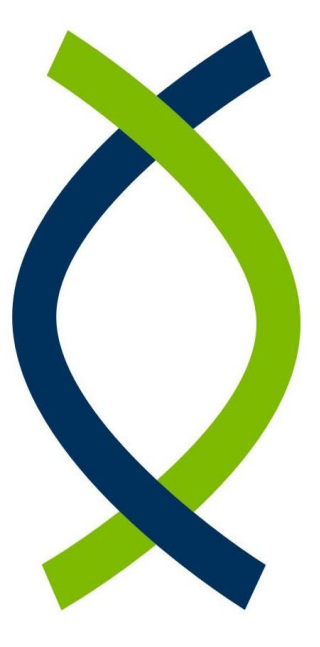

GESIS/SUBAD/SEGER

# Suporte SIGA 0800-000-20-01

suportesiga@nexa.com.br www.SIGA.es.gov.br

# Coordenação do SIGA

Coordenacao.siga@seger.es.gov.br

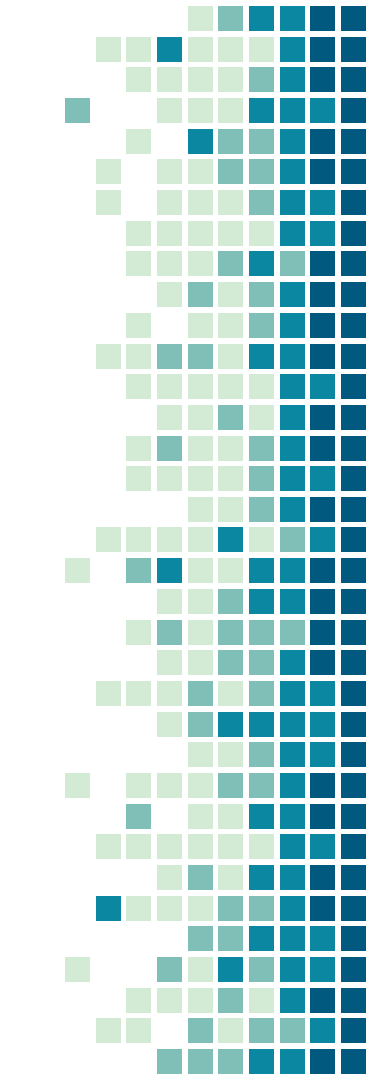